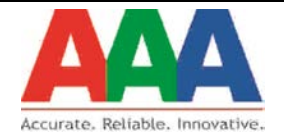

# AAA Technologies Pvt. Ltd.

### Steps to Retrieve Checksum of the application in Windows OS

1) Download File Checksum Integrity Verifier utility from the below mention link

https://support.microsoft.com/en-in/kb/841290#bookmark-5

| <u>F</u> ile <u>E</u> dit <u>V</u> iew Hi <u>s</u> tory <u>B</u> ookmarks <u>T</u> ools <u>H</u> elp |                                                                                                    |                                                                                                    |     |          | - | ٥ | × |
|----------------------------------------------------------------------------------------------------|----------------------------------------------------------------------------------------------------|----------------------------------------------------------------------------------------------------|-----|----------|---|---|---|
| Availability and description × +                                                                     |                                                                                                    |                                                                                                    |     |          |   |   |   |
| + A https://support.microsoft.com/en-in/kb/841                                                       | 290#bookmark-5                                                                                                    | ⊽ 😋 🔀 ▾ Google                                                                                            | ۲ م | <u>ا</u> | ÷ | Â | ≡ |
| ba                                                                                                   | ck to the top                                                                                                    |                                                                                                    |     |          |   |   | ^ |
| In                                                                                                   | stallation                                                                                                    |                                                                                                    |     |          |   |   |   |
| То                                                                                                   | obtain the FCIV utility, follow these steps:<br>1. In Windows Explorer, create a new folder that is named FCIV                                                         |                                                                                                    |     |          |   |   |   |
|                                                                                                    | 2. The following file is available for download from the Micros                                                                                                    | oft Download Center:                                                                                      |     |          |   |   |   |
|                                                                                                    | Download the File Checksum Integrity Verifier utility p<br>Release Date: May 17, 2004                                                                                  | ackage now.                                                                                               |     |          |   |   | 1 |
|                                                                                                    | For additional information about how to download Microso<br>view the article in the Microsoft Knowledge Base:                                                          | ft Support files, click the following article number to                                                   |     |          |   |   |   |
|                                                                                                    | 119591 How to Obtain Microsoft Support Files from Onlir                                                                                                    | e Services                                                                                                |     |          |   |   |   |
|                                                                                                    | Microsoft scanned this file for viruses. Microsoft used the mo<br>on the date that the file was posted. The file is stored on sec<br>unauthorized changes to the file. | st current virus-detection software that was available<br>urity-enhanced servers that help to prevent any |     |          |   |   |   |
|                                                                                                    | 3. In the File Download dialog box, click Save, and then save t                                                                                                    | ne file to the FCIV folder that you created in step 1.                                                    |     |          |   |   |   |
|                                                                                                    | 4. When the download is completed, click <b>Close</b> .                                                                                                    |                                                                                                    |     |          |   |   |   |
|                                                                                                    | 5. In the FCIV folder, double-click Windows-KB841290-x86-E                                                                                                    | NU.exe.                                                                                                   |     |          |   |   |   |
|                                                                                                    | 6. Click Yes to accept the license agreement.                                                                                                    |                                                                                                    |     |          |   |   |   |
|                                                                                                    | 7. Click <b>Browse</b> , click the <b>FCIV</b> folder, and then click <b>OK</b> .                                                                                      |                                                                                                    |     |          |   |   |   |
|                                                                                                    | 8. Click <b>OK</b> to extract the files.                                                                                                    |                                                                                                    |     |          |   |   | ~ |

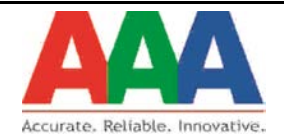

## 2) Run the setup file

| Microsoft (R) File Checksum Integrity Ve – 🗆 🗙                                                                                                    |  |
|----------------------------------------------------------------------------------------------------|--|
| Please read the following license agreement. Press the PAGE DOWN key to see the rest of the agreement.                                                                                                    |  |
| END-USER LICENSE AGREEMENT FOR<br>FCIV (FILE CHECKSUM INTEGRITY VERIFIER)                                                                                                    |  |
| IMPORTANT-READ CAREFULLY: This End-User License<br>Agreement ("EULA") is a legal agreement between you (either an<br>individual or a single entity) and Microsoft Corporation ("Microsoft") for<br>the Microsoft software product identified above, which includes<br>computer software ("Software"). The terms and conditions of this<br>EULA are separate and apart from those contained in any other<br>agreement between Microsoft Corporation and you. BY<br>INSTALLING, COPYING OR OTHERWISE USING THE<br>SOFTWARE (AS DEFINED BELOW), YOU AGREE TO BE BOUND<br>BY THE TERMS OF THIS EULA. IF YOU DO NOT AGREE TO THE<br>TERMS OF THIS EULA, DO NOT INSTALL, COPY OR USE THE |  |
| Do you accept all of the terms of the preceding License Agreement? If you choose No, Install will close. To install you must accept this agreement.                                                                                                    |  |
| <u>Y</u> es <u>N</u> o                                                                                                    |  |

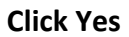

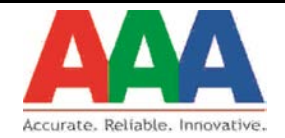

3) Install where the application folder is stored

Example: If the application is stored in C:\inetpub\wwwroot\Webapplication\ Then install setup file in C:\inetpub\wwwroot\

| Browse for Folder                                                                                                    | × |
|----------------------------------------------------------------------------------------------------|---|
| Please select a folder to store the extracted files.                                                                                                |   |
| <ul> <li>inetpub</li> <li>custerr</li> <li>ftproot</li> <li>history</li> <li>logs</li> <li>temp</li> <li>wwwroot</li> <li>Webapplication</li> </ul> |   |
| MSOCache                                                                                                    | ~ |
| OK Cancel                                                                                                    |   |

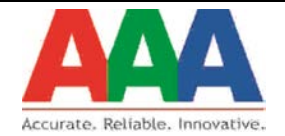

4) Convert the Web application folder into .rar file

| 📕   🕞 🕕 = I                                                                                                    |                                                                                                    |                                                                                                    |   |
|----------------------------------------------------------------------------------------------------|----------------------------------------------------------------------------------------------------|----------------------------------------------------------------------------------------------------|---|
| File Home Share                                                                                                    | View                                                                                                    |                                                                                                    |   |
| € ∋ • ↑ 퉫 • Co                                                                                                    | omputer → Local Disk                                                                                                    | :(C:) ▶ inetpub ▶ wwwroot                                                                                                    |   |
| <ul> <li>★ Favorites</li> <li>■ Desktop</li> <li>Downloads</li> <li>Recent places</li> <li>Libraries</li> <li>Documents</li> <li>Music</li> <li>Pictures</li> </ul> | Webapplicat<br>bkg-blu.jpg<br>iis-8.png<br>iisstart.htm<br>msweb-brar<br>w-brand.png<br>Windows-KE<br>ii ReadMe.txt<br>ii fciv.exe | OpenOpen in new windowPin to StartSkyDrive ProAdd to VLC media player's PlaylistOpen Command Window HerePlay with VLC media player7-Zip                 | Þ |
| Videos  Computer  Local Disk (C:)  Cocal Disk (D:)  Cocal Disk (E:)                                                                                                 |                                                                                                    | Share with<br>TeraCopy<br>Add to archive<br>Add to "Webapplication.rar"<br>Compress and email<br>Compress to "Webapplication.rar" and email<br>PowerISO | • |

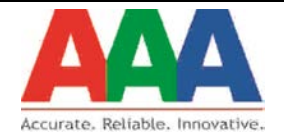

5) Please make sure that there should be no space in file name.

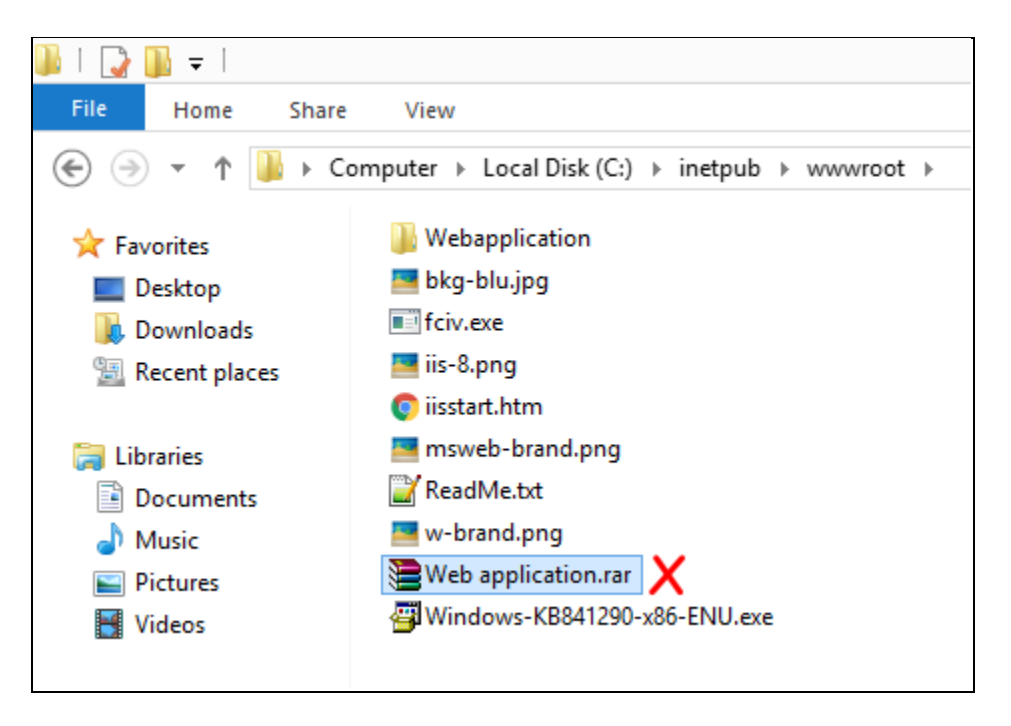

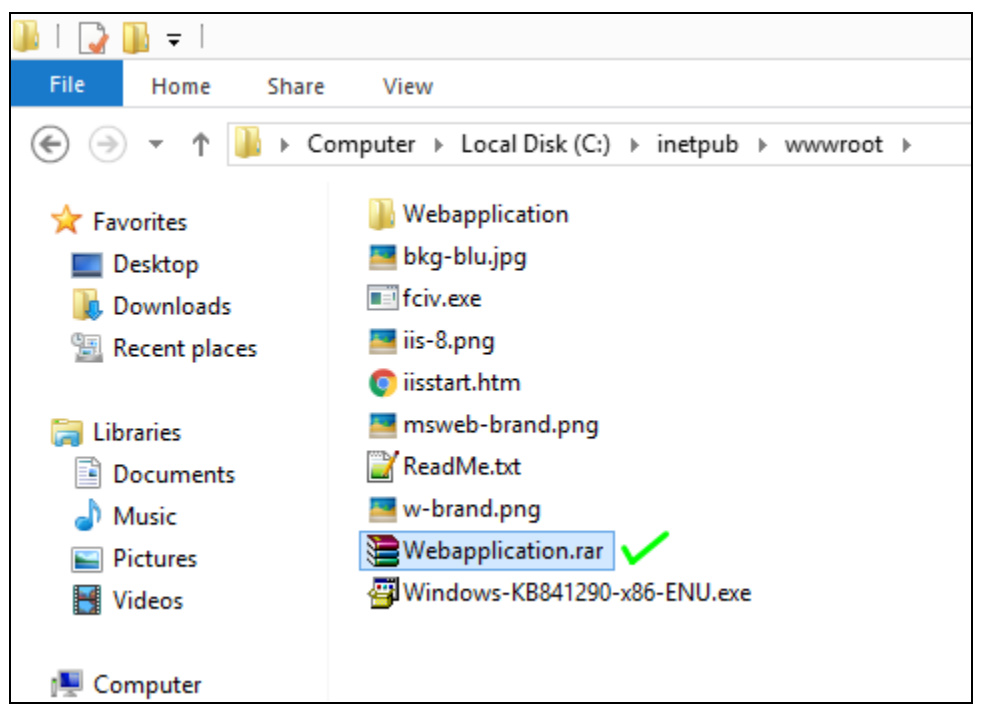

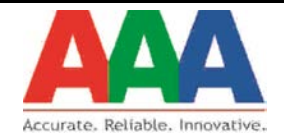

6) Open Command Prompt and navigate to the application folder and execute the following command

#### C:\inetpub\wwwroot>fciv.exe -both [name of .rar file]

#### Eg: C:\inetpub\wwwroot>fciv.exe -both Webapplication.rar

| CP4.                                 | C:\Windows\system32\cmd.exe            | -                  | × |   |
|--------------------------------------|----------------------------------------|--------------------|---|---|
| C:\inetpub\wwwroot>fciv.exe -both We | ebapplication.rar                      |                    |   | ^ |
| / File Checksum Integrity Verifier   | version 2.05.                          |                    |   |   |
| MD5                                  | SHA-1                                  |                    |   |   |
| 74c8bfe5b84c44d896bf12220b712c2e_f89 | Pe96f3dac22afe344552b176cb1e6e6579c694 | webapplication.rar |   |   |
| C:\inetpub\wwwroot>                  |                                        |                    |   |   |
|                                      |                                        |                    |   |   |
|                                      |                                        |                    |   | ~ |
| <                                    |                                        |                    | > | : |

7) Copy the both MD5 and SHA-1 Checksum and save it in text file.

|                                   | C:\inetpub\wwwrod<br>//<br>// File Checksum | ot≻fciv.exe -both Webapplication.rar<br>Integrity Verifier version 2.05.            |     |
|-----------------------------------|---------------------------------------------|-------------------------------------------------------------------------------------|-----|
|                                   | //t                                         | MD5 SHA-1                                                                           |     |
|                                   | 94c8bfe5b84c44d89<br>C:\inetpub\wwwrod      | 96bf12220b712c2e f89e96f3dac22afe344552b176cb1e6e6579c694 webapplication.rar<br>ot> |     |
|                                   |                                             | Untitled - Notepad                                                                  | - 🗆 |
| <u>File E</u> dit F <u>o</u> rmat | <u>V</u> iew <u>H</u> elp                   |                                                                                     |     |
|                                   | MD5                                         | SHA-1                                                                               |     |

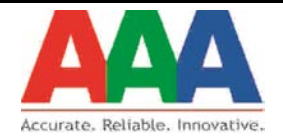

## Steps to Retrieve Checksum of the application in Linux OS

| I) Nuvigate with       | are the application |                |
|------------------------|---------------------|----------------|
| Applications Places    | Files               |                |
| < > A Home             | Documents tools     |                |
| Places C Recent T Home | tools               | Webapplication |
| Documents              |                     |                |
| Downloads              |                     |                |
| 🐱 Music                |                     |                |
| Pictures               |                     |                |
| 🗏 Videos               |                     |                |
| 🔟 Trash                |                     |                |
| Devices                |                     |                |
| 💿 RHEL-7.0 Ser 🔺       |                     |                |

1) Navigate where the application is stored

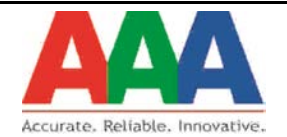

# 2) Right-Click on the application folder and Select Compress Option

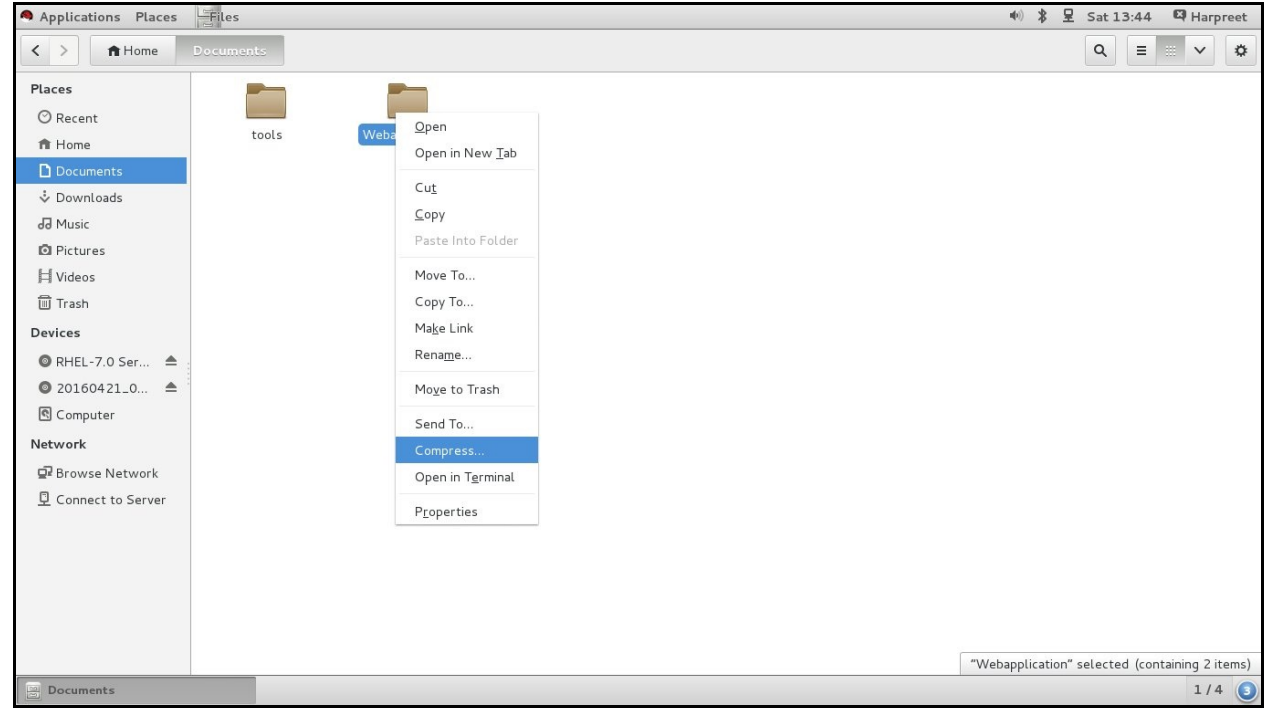

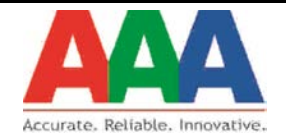

Documents

Compress

#### 3) Make sure that no space is there in the filename and click on create

| and the second second                                                                                                    | Archive Manager |                | 🐠 🎗 🖳 Sat 13:45 🖾 Harpreet                     |
|----------------------------------------------------------------------------------------------------|-----------------|----------------|------------------------------------------------|
| K > A Home                                                                                                    | Documents       |                | Q ≡ ₩ ∨ ♥                                      |
| Places<br>◇ Recent<br>★ Home<br>> Documents<br>↓ Downtoads<br>→ Nusic<br>○ Pictures<br>↓ Videos<br>□ Trash<br>Devices<br>◇ RHEL-7.0 Ser ▲<br>◇ 20160421_0 ▲<br>S Computer<br>Network<br>♀ Browse Network<br>♀ Connect to Server | tools           | Webapplication |                                                |
| Documents                                                                                                    | Compress        |                | "Webapplication" selected (containing 2 items) |
| Applications Places                                                                                                    | Archive Manager |                | 🐠 🎗 🖳 Sat 13:46 🖾 Harpreet                     |
| < >                                                                                                    |                 |                |                                                |
|                                                                                                    | Documents       |                |                                                |
| Places<br>⊘ Recent<br>↑ Home<br>Documents<br>↓ Downloads<br>↓ Music<br>Pictures<br>↓ Videos<br>1 Trash<br>Devices<br>◎ RHEL-7.0 Ser ▲<br>◎ 20160421_0 ▲<br>© Computer<br>Network<br>♀ Browse Network<br>♀ Connect to Server     | tools           | Vebapplication |                                                |

1/4 🜖

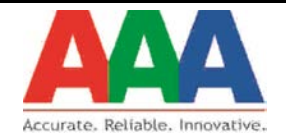

4) Navigate to the folder in terminal and run the following command [harpreet@localhost Documents]\$ md5sum [name of .tar file]

Eg: [harpreet@localhost Documents]\$ md5sum Webapplication.tar

| Applications Places                                                                                                    | 2 Terminal                                                                                                    | <b>u</b> (b)) | * 5 | Sat 13:47 | 🛱 Harpreet |
|----------------------------------------------------------------------------------------------------|----------------------------------------------------------------------------------------------------|---------------|-----|-----------|------------|
| K >                                                                                                    | Documents                                                                                                    |               |     | Q =       |            |
| Places       O Recent       Home       Documents       Documents       Home       Image: Complete       Network       Computer       Network       Connect to Server | Documents         tools       Webapplication         Webapplication       Webapplication.tar         Image: Contract of the second second sec |               |     |           |            |
|                                                                                                    |                                                                                                    |               |     |           |            |
| Documents                                                                                                    | Harpreet@localhost:"/Documents                                                                                                    |               |     |           | 1/4 🧿      |